## HƯỚNG DẫN SINH VIÊN ĐĂNG KÝ ĐỀ TÀI ĐỒ ÁN CHUYÊN NGÀNH

## A. KIẾM TRA TÀI KHOẢN (CHỈ NHÓM TRƯỞNG MỚI ĐẠI DIỆN NHÓM ĐĂNG NHẬP VÀ ĐĂNG KÝ ĐỀ TÀI)

1. Sinh viên là các nhóm trưởng đăng nhập hệ thống theo link : <u>http://fit.icourse.edu.vn</u>

| 🛅 Nhím 📋 cnpm   🔖 dblp: Vinh V. Vu | 🎬 SPMF 🛛 🖸 Vinhvv 🔣 Kyna Engli                                            | sh 🔞 egov(huit) 📥 Huit - On | neDrive 📋 moet 📋 NCS 📋 B2 |  |
|------------------------------------|---------------------------------------------------------------------------|-----------------------------|---------------------------|--|
| Thời g                             | jian: 7g00 — 11g30,<br>Địa điểm: phò                                      | , ngày 14/04/20<br>ng F402  | 024                       |  |
| DATA<br>SCIENCE<br>828             | software                                                                  |                             |                           |  |
|                                    | ĐĂNG KÝ ĐỂ TẢ<br>MSSV: *<br>Mật khẩu: (bỏ trống nếu đăng<br>nhập lần đầu) | ÀI TỐT NGHIỆP               |                           |  |
|                                    |                                                                           |                             |                           |  |

Nếu là đăng nhập lần đầu, sinh viên chỉ gần gõ mã số sinh viên và để trống phần mật khẩu. Sau đó bấm vào nút **Đăng nhập** 

Nếu đăng nhập thành công, sinh viên sẽ thấy màn hình hiển thị thông tin sinh viên như sau

|     |              |                |                                                                                               |                                                                                        | THÔNG TIN SINH VIÊN                              | 4                              |                        |         |
|-----|--------------|----------------|-----------------------------------------------------------------------------------------------|----------------------------------------------------------------------------------------|--------------------------------------------------|--------------------------------|------------------------|---------|
|     |              |                | MSS<br>Họ tê<br>Ngày<br>Lớp:<br>Hệ đả<br>Điểm<br>Năm<br><b>Đổi</b> I<br>Mật k<br>Nhập<br>mới: | /<br>n:<br>sinh:<br>to tạo:<br>học:<br>MẬT KHẦU<br>hầu cũ:<br>hầu mới:<br>lại mật khẩu | 12DHTH<br>Đại học chính quy<br>5,50<br>2024-2025 |                                |                        |         |
| STT | Mã đề tài    | Tên đề tài     | GVHD                                                                                          | Số lượng                                                                               | Ghi chú                                          |                                | Tình trạng             |         |
| 1   | CNTT_Test_01 | Đề tài test 01 | Giáo viên A                                                                                   | 1                                                                                      | Phân tích thiết kế hệ thống ABC                  | C; - Xây dựng mô hình dữ liệu, | Có thể đăng ký         | Đăng ký |
| 2   | CNTT_Test_02 | Đề tài test 02 | Giáo viên B                                                                                   | 1                                                                                      | Phân tích; thiest kế; và                         |                                | Đã đủ số lượng đăng ký |         |
|     |              |                |                                                                                               |                                                                                        | ĐĖ TÀI ĐÃ ĐĂNG KÝ                                | r                              |                        |         |
| STT | Mã đề tài    |                | Tên đề tài                                                                                    |                                                                                        | GVHD                                             | Số lượng                       | Ghi chú                |         |
|     |              | Đăng ký để     | ètài G                                                                                        | iới thiệu                                                                              | Tin tức - Thông báo                              | Đăng ký chờ khóa học           | Download               |         |

2. Sinh viên cần đổi mật khẩu để bảo mật tài khoản của mình trong lần đăng nhập đầu tiên.

| STT | Mã đề tài                                      | Tên đề tài     | GVHD        | Số lượng | Ghi chú      |                        | Tình  | trạng                  |         |  |
|-----|------------------------------------------------|----------------|-------------|----------|--------------|------------------------|-------|------------------------|---------|--|
| 1   | CNTT_Test_01                                   | Đề tài test 01 | Giáo viên A | 1        | Phân tích th | iết kế hệ thống ABC; - | Có th | ể đăng ký              | Đăng ký |  |
| 2   | CNTT_Test_02                                   | Đề tài test 02 | Giáo viên B | 1        | Phân tích    | ; thiest kế; và        | Đã đủ | Đã đủ số lượng đăng ký |         |  |
|     | ĐỀ TÀI ĐÃ ĐĂNG KÝ                              |                |             |          |              |                        |       |                        |         |  |
| STT | STT Mã đề tài Tên đề tài GVHD Số lượng Chi chú |                |             |          |              |                        |       |                        |         |  |

Phía bên dưới phần thông tin sinh viên là danh sách các đề tài đồ án gồm các thông tin như hình.

- Các đề tài có tình trạng: "Đã đủ số lương đăng ký" là các đề tài mà đã có nhóm sinh viên đăng ký, sinh viên không thể đăng ký đề tài này nữa
- Các đề tài có tình trạng "Có thể đăng ký" là các đề tài còn trống.
  - $\circ$  Nếu chưa hiển thị link **Đăng ký** => chưa tới thời gian đăng ký của đề tài.
  - Nếu hiển thị link ghi chữ "Đăng ký" => Sinh viên có thể đăng ký đề tài.

## B. ĐĂNG KÝ ĐỀ TÀI

Tới thời gian đăng ký đề tài (Từ 08h00 ngày 05/09/2024 – 16h00 ngày 05/09/2024). Để đăng ký được đề tài, nhóm trưởng thực hiện như sau:

1. Đăng nhập vào hệ thống theo link : <u>http://fit.icourse.edu.vn</u> bằng username và mật khẩu của mình để xem danh sách đề tài (chú ý kiểm tra thông tin của mình)

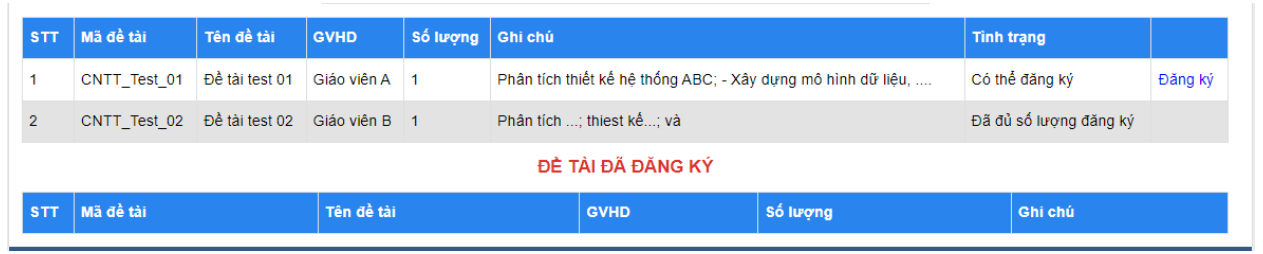

- Lựa chọn đề tài có tình trạng "Có thể đăng ký". Sinh viên muốn đăng ký đề tài nào thì bấm link "Đăng Ký"
- 3. Hệ thống sẽ xác nhận bằng thông báo. Bấm OK để xác nhận hoặc Cancel để hủy.

| n 🔌 dblp: Vinh V. Vu | fit.icourse.edu.vn says |    |        | 📋 moet | C NCS |  |
|----------------------|-------------------------|----|--------|--------|-------|--|
|                      | Bạn có muốn đăng ký     |    |        |        |       |  |
|                      |                         | ок | Cancel |        |       |  |
|                      |                         |    |        |        |       |  |

 Nếu đăng ký thành công hệ thống sẽ đưa ra xác nhận. Hiển thị tên đề tài bạn đã chọn ở mục "Đề tài đã đăng ký"

| cnpm | 🔖 dblp: Vinh V. Vu 🏼 | fit.icourse.edu.vn says | 🛅 moet 📋 NCS |
|------|----------------------|-------------------------|--------------|
|      | The                  | Đăng ký thành công      |              |
|      | DATA<br>SCIENCE      | ок                      |              |
|      |                      |                         |              |

 Hiển thị tên đề tài bạn đã chọn ở mục "Đề tài đã đăng ký". Việc đăng ký của nhóm đã hoàn thành.

|     | ĐỀ TẢI ĐÃ ĐĂNG KÝ                                                           |                |             |          |              |                                                              |  |  |  |
|-----|-----------------------------------------------------------------------------|----------------|-------------|----------|--------------|--------------------------------------------------------------|--|--|--|
| STT | Mã đề tài                                                                   | Tên đề tài     | GVHD        | Số lượng | Ghi chú      |                                                              |  |  |  |
| 1   | CNTT_Test_01                                                                | Đề tài test 01 | Giáo viên A | 1        | Phân tích th | Phân tích thiết kế hệ thống ABC; - Xây dựng mô hình dữ liệu, |  |  |  |
|     | Đăng ký để tài Giới thiệu Tin tức - Thông báo Đăng ký chờ khóa học Download |                |             |          |              |                                                              |  |  |  |

6. Khi đăng ký hoàn thành, nhóm trưởng vào link để xác nhận thông tin lên form sau (đăng nhập google để điền thông tin): <u>https://forms.gle/MhFChh8tTSTdNLjBA</u>